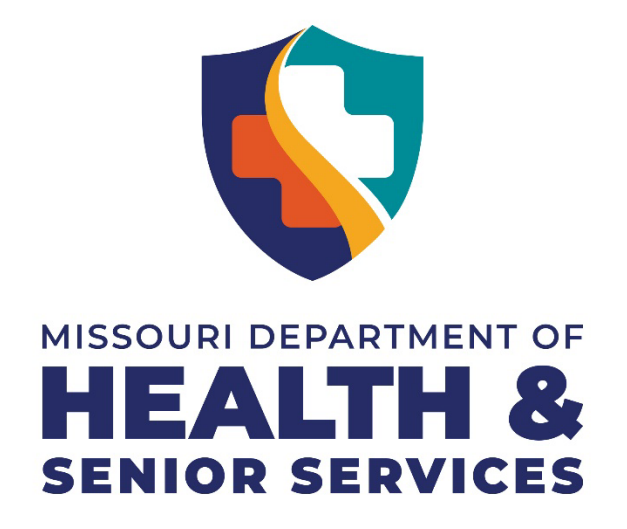

## **Missouri Electronic Vital Records (MoEVR)**

# Newborn Hearing Screening and Critical Congenital Heart Disease (CCHD) Screening Results Reporting

**User Manual** 

## Table of Contents

| Introduction                   | 3  |
|--------------------------------|----|
| Requesting Access              | 4  |
| Logging into MoEVR             | 5  |
| Locating the Reporting Screens | 8  |
| Searching for Records          | 9  |
| Documenting Screening Results  | 11 |
| Troubleshooting                | 14 |

#### **Introduction**

The Missouri Electronic Vital records (MoEVR) system is an online data entry system used to support the registration of Missouri vital events for the Missouri Department of Health and Senior Services and other users such as birthing facilities, attending physicians, funeral directors, and medical examiners. Through MoEVR, birthing facilities are able to enter newborn hearing screening and newborn CCHD screening results and meet the reporting requirements of Missouri Statutes 191.925 and 191.334.

This User Manual will outline the steps to obtain access to hearing screening and CCHD screening reporting within MoEVR and provide step by step instructions on how to use the database to report screening results. If questions or issues arise regarding MoEVR or the reporting process, please utilize the following contact phone numbers:

MoEVR Help Desk 573-751-7149

Bureau of Genetics and Healthy Childhood, Newborn Screening Program 573-751-6266 or 800-877-6246

#### **Requesting Access**

To access the MoEVR website, the application form **VITAL RECORDS USER ACCESS REQUEST MO 580-2968** must be completed by the applicant and approved by the Bureau of Vital Records. To obtain this form, please contact the Bureau of Vital Records either by phone at 573-526-0348 or by email at <u>moevrsupport@health.mo.gov</u>.

When you receive the form, the following information must be completed. At the top of the form, in the section **IDENTIFYING INFORMATION**, complete the data fields for:

- Name
- Office Address
- Social Security Number
- E-mail Address
- Office Telephone
- Office Fax

At the top of the form on the right side, there is a section with the heading **ACTION REQUESTED**. If you are not currently a MoEVR user, check mark the boxes for **Add User** and **Add Access**. If you already have a current login for MoEVR, check mark the box for **Add Access**. To the right of the section **ACTION REQUESTED**, there is a section with the heading **PREFERRED METHOD OF CONTACT**. Please indicate your preference.

Below the section **IDENTIFYING INFORMATION**, there is the section titled **SELECT ROLE(S) THAT APPLY**. In this section, go to the first column labeled **BIRTH** and check mark **Data Entry Clerk – Hearing** and **Data Entry Clerk - CCHD**. The sections pertaining to **CERTIFIER/DECERTIFIER**, **LICENSED FUNERAL DIRECTOR**, **LICENSED CERTIFIER**, and **LICENSED EMBALMER** do not apply to your request. However, to the right of these sections, there is a section where you are to list the name and complete address of each facility associated for this user. Please complete this section as applicable.

At the bottom of the form, there is the section with the heading **SECURITY STATEMENT/APPROVALS**. Sign your name in the **USER SIGNATURE** field and provide the date the form was completed. You will need to have a supervisor in your hospital/center/facility sign in the **SUPERVISOR SIGNATURE** field and **DATE when the form was signed**. Once the form has been completed, either mail the form to:

Missouri Department of Health and Senior Services Bureau of Vital Records P.O. Box 570 Jefferson City, MO 65102-0570

OR

Fax the form to 573-526-3846, as listed at the top of the form.

Once the form has been processed, the Bureau of Vital Records will notify you by email stating that access has been granted. The email will contain an identification number, temporary password to be used to login to MoEVR, and a link that will guide you through the steps of selecting security questions and a security image.

Before MoEVR may be accessed, you must have the web browser Internet Explorer version 6.026 or higher.

#### Logging into MoEVR

- 1. The web address to login to MoEVR is: <u>https://moevr.dhss.mo.gov/moevr/gui/login/welcomeMO.jsp</u>.
- 2. Click the **LOGIN** button at the bottom of the page as indicated below.

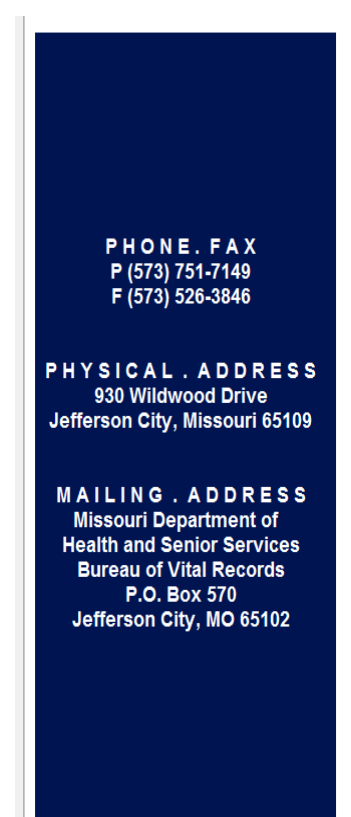

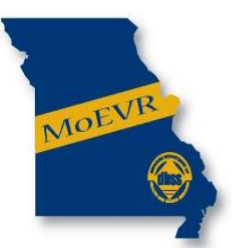

MISSOURI ELECTRONIC VITAL RECORDS

The purpose of the Missouri Electronic Vital Records (MoEVR) system is to support the registration of Missouri vital events for the Missouri Department of Health and Senior Services and other users such as funeral directors, attending physicians, medical examiners and birthing facilities. This system may be used only for the purpose for which it is provided. Any attempt to file fraudulent certificates of live birth, death or reports of fetal death is punishable in accordance with Missouri statutes.

By accessing this system, I agree to use this system only for the purpose of registering a Certificate of Live Birth, Certificate of Death or Report of Fetal Death for events occurring in the State of Missouri.

I understand that failure to adhere to the above agreement will result in loss of access to the MoEVR system. Any unauthorized access, misuse and/or disclosure of information may result in disciplinary action including, but not limited to, suspension or loss of individual or facility access privileges, an action for civil damages, or criminal charges.

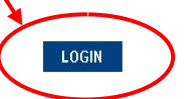

3. Enter the **Username** provided by the Bureau of Vital Records. Your **Username** will be a combination of your last name and first name. Click the **Continue** button as indicated below. Please note: the username is case sensitive so make sure the caps lock is off before beginning.

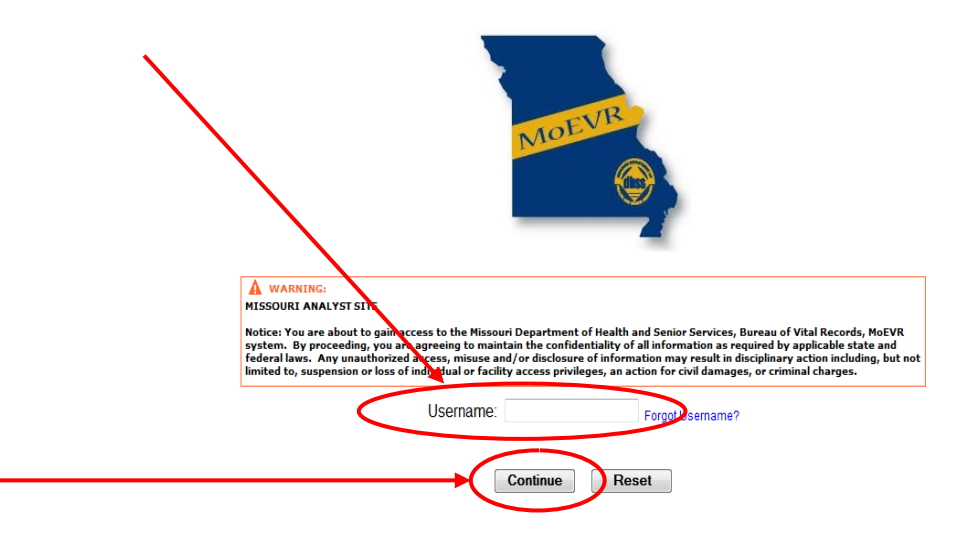

4. Enter the appropriate answer to the security question you selected, and click the **Continue** button as indicated below.

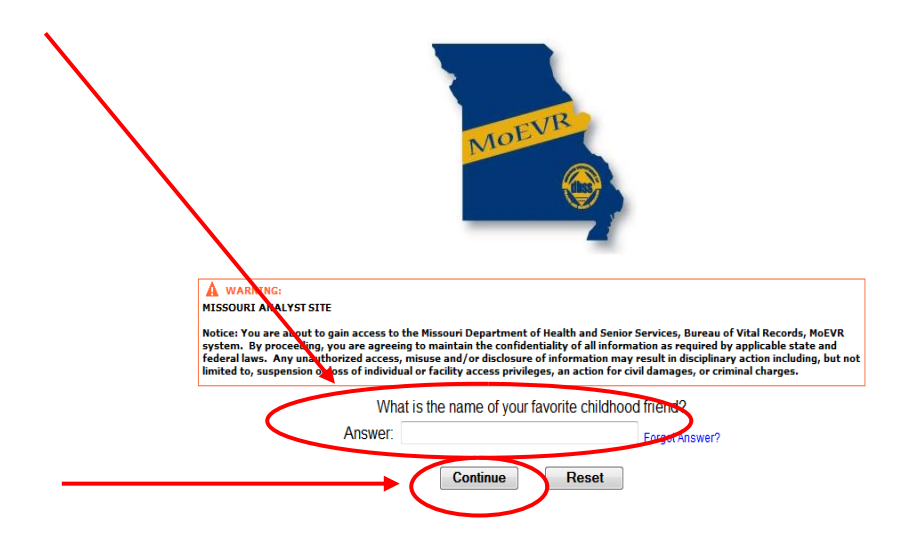

5. Verify the security image shown is the one you selected and click the **Continue** button. Below is an example of a security image from which you can select.

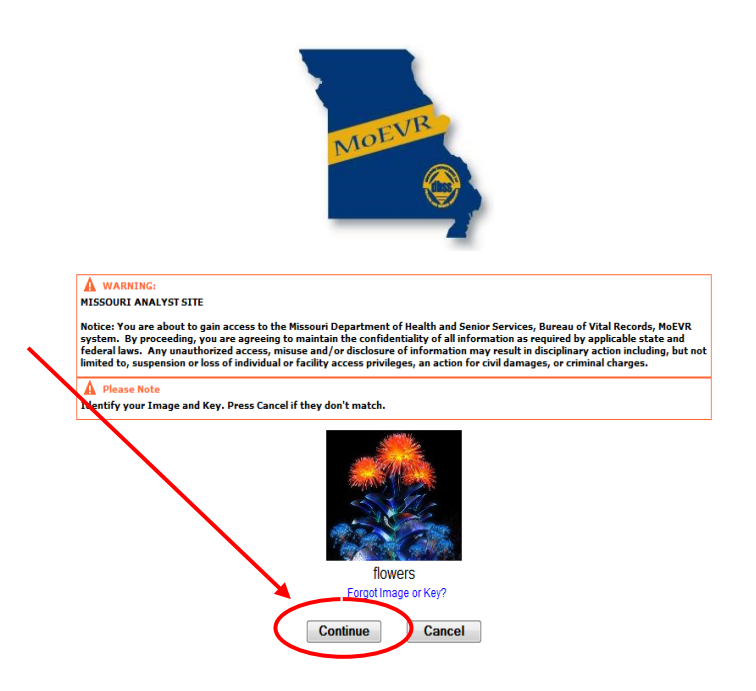

6. Enter your chosen password and click the **Log In** button as indicated below.

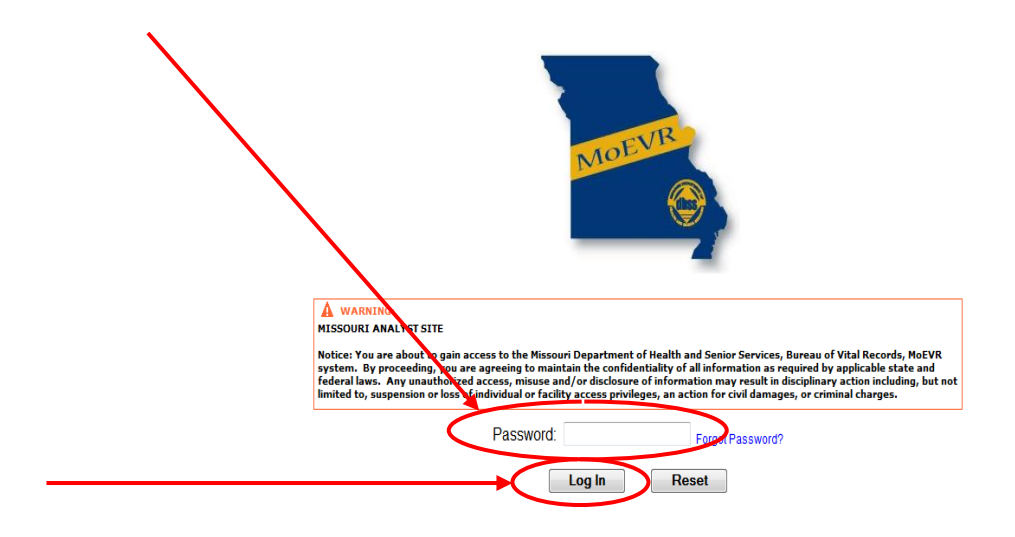

### Locating the Reporting Screens

1. Click on **Birth** located below **Main** as indicated below.

| Logged in as:<br>NOTITI CANACIDER<br>at WOMENS AND CHILDRENS HOSPITAL - 19812<br>Unit: WOMENS AND CHILDRENS HOSPITAL - 10512 |              |         |
|----------------------------------------------------------------------------------------------------|--------------|---------|
| Main<br>Birth   Sys):m                                                                                                    |              |         |
| No open tasks                                                                                                    |              |         |
| Task Description                                                                                                    | Date Created | Refresh |
|                                                                                                    |              |         |
|                                                                                                    |              |         |
|                                                                                                    |              |         |
|                                                                                                    |              |         |

2. Click on Hearing Screening below Main – Birth as indicated below.

|   | Logged in as:<br>at WOMENS AND CHILDRENS HOSPITAL - 10512<br>Unit: WOMENS AND CHILDRENS HOSPITAL - 10512 |              |         |
|---|----------------------------------------------------------------------------------------------------|--------------|---------|
| 4 | Main Birth<br>Hearing Screening                                                                          |              |         |
|   | No open tasks                                                                                            |              |         |
|   | Task Description                                                                                         | Date Created | Refresh |
|   |                                                                                                    |              |         |
|   |                                                                                                    |              |         |
|   |                                                                                                    |              |         |
|   |                                                                                                    |              |         |
|   |                                                                                                    |              |         |

3. Click **Update** below **Main – Birth – Hearing Screening** as indicated below.

|   | Logged in as:<br>at WOMENS AND CHILDRENS HOSPITAL - 10542<br>Unit: WOMENS AND CHILDRENS HOSPITAL - 10512 |              |         |
|---|----------------------------------------------------------------------------------------------------|--------------|---------|
| < | Main Birth Henring Screening<br>Update                                                                   |              |         |
|   | No open tasks                                                                                            |              |         |
|   |                                                                                                    |              |         |
|   | Task Description                                                                                         | Date Created | Refresh |
|   | Task Description                                                                                         | Date Created | Refresh |
|   | Task Description                                                                                         | Date Created | Refresh |
|   | Task Description                                                                                         | Date Created | Refresh |
|   | Task Description                                                                                         | Date Created | Refresh |

#### **Searching for Records**

The information provided in the **Registrant** form will be used to search birth records from your facility only. Birth certificate data must be entered into the MoEVR system prior to this time in order for the baby's information to be located.

- 1. Type any combination of the following data fields into the form labeled **Registrant**, using the tab key between text fields:
  - Child's First Name
  - Child's Middle Name
  - Child's Last Name
  - Child's Sex (From drop down select male, female or undetermined)
  - Child's Date of Birth **OR** date of birth ranges From and To (Enter as mm/dd/yyyy)
  - Mother's First Name
  - Mother's Last Name
  - Mother's Maiden Name
  - Father's First Name
  - Father's Last Name

Once the **Registrant** information has been entered, click the **Search** button.

| Main Birth Hea       | aring Screening Update |                                          |
|----------------------|------------------------|------------------------------------------|
| Registrant           |                        |                                          |
| Child's Name         |                        | Date of Birth                            |
| First                | BABY                   | Date of birth<br>(mm/ddlaced) 01/01/2014 |
| Middle               | LITTLE                 | From                                     |
| Last                 | GIRL                   | To                                       |
| Soundex on last name | a 🗖                    | Mother's name                            |
| Child's Gender       |                        | First MAMMA                              |
| Sex FEMALE           | •                      | Last FOR                                 |
|                      |                        | Maiden name BABY                         |
|                      | Father's name          |                                          |
| First DADDY          |                        |                                          |
|                      | Last BAEY              |                                          |
|                      | Search                 | Cincel                                   |

2. The child's first and last name, date of birth, sex, and mother's maiden name will appear on the screen as indicated below. If your search criteria were broad, you may have a list of names from which to choose.

| Sex Mother's maiden name   M TEST   Cencel Details   |
|------------------------------------------------------|
| Sex Mother's maiden name<br>M TEST Details<br>Cancel |
| M TEST Detais                                        |
| Concel                                               |
|                                                      |
|                                                      |
|                                                      |
|                                                      |
|                                                      |
|                                                      |

3. Locate the appropriate record and click on **Details** at the far right of the row in which the baby's name, birth date, sex, and mother's maiden name appears.

| Logned in as:<br>R<br>at WOMENS AND CHILDRENS HOSPITAL<br>Unit: WOMENS AND CHILDRENS HOSPIT<br>Main - Birth - Hearing Scree | L - 10512<br>La - 10512<br>ening Lindate |                          |                    |                              | Version: RLS-3-21-SRV2<br>06/19/2014 11:48 AM<br>Logout   Help   Accent Characters |
|----------------------------------------------------------------------------------------------------|------------------------------------------|--------------------------|--------------------|------------------------------|------------------------------------------------------------------------------------|
|                                                                                                    | ennig - Opuate                           | Record                   | ls List ( 1 Recoi  | rds found)                   |                                                                                    |
| Last Name<br>TEST                                                                                                    | First Name<br>ADAM                       | Birth Date<br>09/08/2011 | Sex<br>M           | Mother's maiden name<br>TEST | Detais                                                                             |
|                                                                                                    |                                          |                          | Cancel             |                              |                                                                                    |
|                                                                                                    |                                          |                          |                    |                              |                                                                                    |
| Last Name<br>TEST                                                                                                    | Find Name<br>ADMA                        | Birth Date<br>09/08/2011 | Sex<br>M<br>Cancel | Mother's maiden name<br>TEST | Detais                                                                             |

4. After clicking on **Details**, the screen below should appear. This is information from the birth certificate entry screen. Verify this is the correct baby, and click the **Continue** button at the bottom of the screen as indicated below. If this is not the correct baby, go back to the Registrant screen by clicking **Cancel** on the screen below and then click **Cancel** on the Record List screen. Re-enter the information to locate the correct baby.

If you are still unable to locate a match, the most likely reasons would be that the birth certificate has not been entered or the baby has a different last name than was entered on the birth certificate. If the birth certificate has not been entered, you will need to wait to enter the screening results until after the birth certificate has been entered into MoEVR. If the baby was not born at your facility, you must complete a paper form. If the birth certificate has been entered, please refer to the baby's birth record and the name entered on the birth certificate in order to ensure you are using the correct name.

| at voluens and children's hospital - 16/12                                                                                                    | Version: RL5-3-21-5RV2 *<br>09512204-0405 PM<br>Looput Help Locent Characters                                                                                                    |  |
|----------------------------------------------------------------------------------------------------|----------------------------------------------------------------------------------------------------|--|
| Unit: WOMERIS AND CHILDREIS HOSPITAL - 1952                                                                                                    |                                                                                                    |  |
| Main Birth Hearing Screening Update                                                                                                    |                                                                                                    |  |
| Record                                                                                                    | Details                                                                                                    |  |
| 1 Baby and Mother   2 Hearing Screening                                                                                                    |                                                                                                    |  |
| Medical Record Numbers                                                                                                    | Time of Birth                                                                                                    |  |
| Mother's medical record number::                                                                                                    | Time of birth:: 08:00                                                                                                    |  |
| Newborn's medical record number::                                                                                                    | Time indicator:: A                                                                                                    |  |
| Baby's Name<br>First: ADAM<br>Middle::<br>Last: TEST<br>Suffix:<br>Date of Birth<br>Date of birth: 09/08/2011<br>Date of Dirth numeric field: 20110908<br>Continue | Sex<br>Sex: M<br>Mother's Current Legal Name<br>First: MARY<br>Middle:: SUE<br>Last:: TEST<br>Suffix:<br>Mother's Name Prior to First Marriage<br>First:: MARY<br>Middle:: SUE<br>Last:: TEST<br>Suffix: |  |

#### **Documenting Screening Results**

1. Another view of the birth certificate portion of MoEVR will appear. Click the **Next** button to proceed to the data entry screen.

| Main Birth Hearing Screening Update                     |                                                           |
|---------------------------------------------------------|-----------------------------------------------------------|
|                                                         |                                                           |
| 1 Baby and Mother 2 Hearing Screening 3 CCHD Reporting  |                                                           |
| Medical Record Numbers                                  | Sex                                                       |
| Mother's medical record number:                         | Sex: M                                                    |
| Newborn's medical record number:                        | Mother's Current Legal Name                               |
| Baby's Name                                             | First: LUCY                                               |
| First RUDOLPH                                           | Middle:                                                   |
| Middle:                                                 | Last: REINDEER                                            |
| Last: REINDEER                                          | Suffix:                                                   |
| Suffix:                                                 | Mother's Name Prior to First Marriage                     |
| Date of Birth                                           | First: LUCY                                               |
| Date of birth: 12/20/2012                               | Middle: LOU                                               |
| Time of Birth                                           | Last: DOE                                                 |
| Time of birth: 08:00                                    | Suffix:                                                   |
| Time indicator: A                                       | Birth/Transfer Facility                                   |
| (A=AM; P=PM; M=military; N=noon; D=midnight; U=unknown) | Birth Facility name TRUMAN MEDICAL CENTER - HOSPITAL HILL |
|                                                         | Newborn transferred within N                              |
|                                                         | 24 hours of delivery?                                     |
|                                                         | Finalisterreu to name                                     |
|                                                         | r admity ro (main transience to)                          |
| Proving                                                 | Next Finish Cancel                                        |
| - Hereit                                                |                                                           |

2. The hearing screening results reporting screen should now appear. Data fields that appear white should be filled. Begin data entry by indicating if a hearing screening test was performed or not. Continue to enter hearing screening results as indicated. Applicable boxes will turn white for data entry. Boxes that are shaded yellow cannot be filled.

| Main Birth Hearing Screening Update                    |                                                                                     |
|--------------------------------------------------------|-------------------------------------------------------------------------------------|
|                                                        |                                                                                     |
| 1 Baby and Mother 2 Hearing Screening 3 CCHD Reporting |                                                                                     |
| Hearing Screening                                      |                                                                                     |
| Was a hearing screening text performed? Select         | Hearing Risk Factors (check all that apply)                                         |
| Hearing Results and Methods                            | No risk factors                                                                     |
| Left ear results Select V Left ear method Select V     | Caregiver concern regarding hearing status                                          |
| Right ear results Select V Right ear method Select V   | Family history of permanent childhood hearing loss                                  |
| Screening Date                                         | ECMO                                                                                |
| Date of screening (MMDDYYYY)                           | In-utero infection (e.g. CMV, herpes, rubella, syphilis and toxoplasmosis)          |
|                                                        | Syndrome/physical finding associated with hearing loss                              |
| Not Screened                                           | Neurodegenerative disorder                                                          |
| Reason not screened belau                              | Culture positive postnatal infection associated with hearing loss (e.g. meningitis) |
| Specify other reason                                   | Chemotherapy                                                                        |
| Screening Before Discharge                             | NICU stay more than 5 days                                                          |
| Did screening occur prior to discharge? Select V       | Head trauma (e.g. basal skull/temporal bone fracture)                               |
| Bloodspot/Hearing Lab Form Number                      | Ventilation support                                                                 |
| Bloodspot/Hearing form number                          | Hyperbilirubinemia with transfusion                                                 |
| Re-enter bloodspot/hearing form number                 | Ototoxic medications (e.g. gentimycin, tobramycin)                                  |
| Discharge Disposition                                  | Loop diuretics (e.g. furosemide)                                                    |
|                                                        | Craniofacial anomalies                                                              |
|                                                        | Other, specify                                                                      |
| Screener Calact                                        | Newborn's Primary Care Physician/Clinic                                             |
|                                                        | Name                                                                                |
|                                                        | Hearing Screening Comments                                                          |
|                                                        |                                                                                     |
|                                                        |                                                                                     |
|                                                        |                                                                                     |
|                                                        |                                                                                     |
| Previous Next                                          | Finish Cancel                                                                       |
|                                                        |                                                                                     |

3. Please provide the name of the physician who will be taking care of the baby after discharge to ensure timely follow-up if necessary. If the parents do not yet know the name of their baby's physician, a clinic name with suffice. Any comments that may clarify baby's disposition or provide additional information regarding screening results are welcome and appreciated. Click on the **Next** button as indicated below.

| Main Birth Hearing Screening Update                          |                                                                                     |
|--------------------------------------------------------------|-------------------------------------------------------------------------------------|
|                                                              |                                                                                     |
| 1 Baby and Mother    2 Hearing Screening    3 CCHD Reporting |                                                                                     |
| Hearing Screening                                            |                                                                                     |
| was a nearing screening test performed?   Yes                | Hearing Risk Factors (check all that apply)                                         |
| Hearing Results and Methods                                  | V No risk factors                                                                   |
| Left ear results PASS V Left ear method OAE V                | Caregiver concern regarding hearing status                                          |
| Right ear results PASS V Right ear method OAE V              | Family history of permanent childhood hearing loss                                  |
| Screening Date                                               | ECMO                                                                                |
| Date of screening (MMDDYYYY) 01/01/2016                      | In-utero infection (e.g. CMV, herpes, rubella, syphilis and toxoplasmosis)          |
| Not Screened                                                 | Syndrome/physical finding associated with hearing loss                              |
|                                                              | Neurodegenerative disorder                                                          |
|                                                              | Culture positive postnatal infection associated with hearing loss (e.g. meningitis) |
| Specify other reason                                         | Chemotherapy                                                                        |
| Screening Before Discharge                                   | NICU stay more than 5 days                                                          |
| Did screening occur prior to discharge? Yes                  | Head trauma (e.g. basal skull/temporal bone fracture)                               |
| Bloodspot/Hearing Lab Form Number                            | Ventilation support                                                                 |
| Bloodspot/Hearing form number H123456789                     | Hyperbilirubinemia with transfusion                                                 |
| Re-enter bloodspot/hearing form number H123456789            | Ototoxic medications (e.g. gentimycin, tobramycin)                                  |
| Disebarra Disposition                                        | Loop diuretics (e.g. furosemide)                                                    |
|                                                              | Craniofacial anomalies                                                              |
|                                                              | Other, specify                                                                      |
| Screener                                                     | Newborn's Primary Care Physician/Clinic                                             |
| Screener   VOLUNTEER                                         | Name DR. JOHN SMITH / BABY CARE CLINIC                                              |
|                                                              | Hearing Screening Comments                                                          |
|                                                              | BABY WAS PUT UP FOR ADOPTION AT BIRTH. CASE                                         |
|                                                              | WORKER IS SUSIE WITH ADOPTION CENTER. PHONE                                         |
|                                                              | NUMBER 123-456-7890.                                                                |
|                                                              |                                                                                     |
| Previous                                                     | Finish Cancel                                                                       |
|                                                              |                                                                                     |

4. The CCHD Reporting screen should now appear. Begin data entry by indicating if CCHD screening was or was not completed. If "Yes" is selected, you will be prompted to enter data for the First CCHD Screening Result. If "No" is selected you will be prompted to enter data for why baby was not screened.

| lain Birth Hearing Screening Update                  |                                              |
|------------------------------------------------------|----------------------------------------------|
| Baby and Mother 2 Rearing Screening 3 CCHD Reporting |                                              |
| Critical Connectial Heart Disease (CCHD)             | Third CCHD Screening Popult                  |
| CCHD Screen completed? Select                        | Was third CCHD screening completed? Select V |
| First CCHD Gereening Result                          | Date of Screen (MMDDYYYY)                    |
| Date of Screen (MMDDYYYY)                            |                                              |
| Time of Screen                                       |                                              |
|                                                      | lime indicator                               |
|                                                      | SpO2 Right Hand %                            |
|                                                      | SpO2 Foot %                                  |
| SpO2 Foot %                                          | Screening Outcome Select                     |
| Screening Outcome                                    | Not Screened due to: Select V                |
| Not Screened due to: Select                          | Other, specify                               |
| Other, specify                                       | Final Disposition                            |
| Second CCHD Screening Result                         | Echocardiogram completed? Select             |
| Was second CCHD screen completed? Select. Y          | Status? Select                               |
| Date of Screen (MMDDYYYY)                            | Other, specify                               |
| Time of Screen                                       | CCHD Comments                                |
| Time Indicator Select V                              |                                              |
| SpO2 Right Hand %                                    |                                              |
| Sp02 Foot %                                          |                                              |
| Screening Outcome                                    |                                              |
| Not Screened due to:                                 |                                              |
| Other specify                                        |                                              |
|                                                      |                                              |
|                                                      |                                              |
| Previous Next                                        | Finish Cancel                                |

5. Continue to enter CCHD screening results as indicated. There is a comment box located at the bottom right of the screen. Please utilize this free text box to document any comments that may clarify baby's disposition or provide additional information regarding CCHD screening results. Please review your documentation to verify all data has been entered accurately. Then click on the **Finish** button as indicated below.

| Main Birth Hearing Screening Update                      |                                         |  |
|----------------------------------------------------------|-----------------------------------------|--|
|                                                          |                                         |  |
| 1 Baby and Mother [2 Hearing Screening] 3 CCHD Reporting |                                         |  |
| Critical Congenital Heart Disease (CCHD)                 | Third CCHD Screening Result             |  |
| CCHD Screen completed? Yes                               | Was third CCHD screening completed? Yes |  |
| First CCHD Screening Result                              | Date of Screen (MMDDYYYY) 11/08/2015    |  |
| Date of Screen (MMDDYYYY) 11/07/2015                     | Time of Screen 00:00                    |  |
| Time of Screen 22:00                                     |                                         |  |
| Time Indicator Military                                  | SnO2 Bintt Hand % 98                    |  |
| SpO2 Right Hand % 98                                     |                                         |  |
| Sp02 Foot % 94                                           | Spidz Policitis                         |  |
| Screening Outrome R = Reneat Screen in 1 hour            | Screening Outcome P = Pass              |  |
|                                                          | Not Screened due to:                    |  |
|                                                          | Other, specify                          |  |
| Uner, specity                                            | Final Disposition                       |  |
| Second CCHD Screening Result                             | Echocardiogram completed? Select.       |  |
| Was second CCHD screen completed? Yes 💌                  | Status? W = Within Normal Limits        |  |
| Date of Screen (MMDDYYYY) 11/07/2015                     | Other, specify                          |  |
| Time of Screen 23:00                                     | - CCHD Comments                         |  |
| Time Indicator Military 🗸                                | DISCHARGED HOME WITH PARENTS NORMAL     |  |
| SpO2 Right Hand % 97                                     | NEWBORN CARE.                           |  |
| Sp02 Foot % 93                                           |                                         |  |
| Screening Outcome R = Repeat Screen in 1 hour            |                                         |  |
| Not Screened due to: Select                              |                                         |  |
| Other, specify                                           |                                         |  |
|                                                          |                                         |  |
| Previous                                                 | Finish Cancel                           |  |
|                                                          |                                         |  |

6. The final screen is labeled Successful Transaction. The hearing screening and CCHD screening records have now been entered into the MoEVR system. Click the Repeat Task button located on the right side of the screen to enter additional screening results. This will take you back to the Registrant entry screen. If the Main Menu button is clicked, you will be taken back to step 1 of Locating the Reporting Screens as outlined on page 8 of this manual.

| Main - Birth - Hearing Screening - Update |                                                                         |
|-------------------------------------------|-------------------------------------------------------------------------|
|                                           | Successful Transaction<br>Your transaction has been saved successfully. |
| Main Menu                                 | Repeat Task                                                             |
|                                           |                                                                         |
|                                           |                                                                         |

#### **Troubleshooting**

**Problem:** You cannot see the buttons below the picture and you cannot scroll down the page. **Suggested Solution:** Attempt to enlarge or maximize your screen.

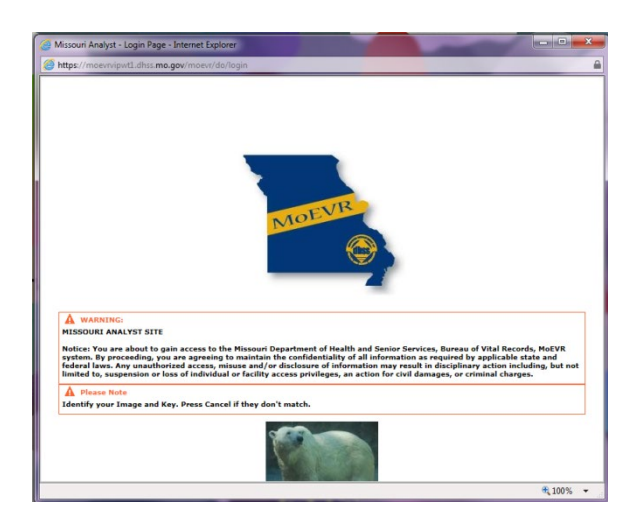

**Problem:** The security image shown is not the one you have previously selected.

*Suggested Solution:* You may have entered an incorrect username. Click the cancel button and start over by reentering your username. If you have forgotten your user name, please contact the MoEVR help desk at 573-751-7149.

**Problem:** You accidently clicked the Finish button before you were finished documenting. **Suggested Solution:** You can pull the baby's record back up and continue documenting where you left off then click Finish to save the newly added information.

**Problem:** You want to document the first CCHD screen while you are waiting for the required time to pass to complete the second CCHD screen.

*Suggested Solution:* You must have completed the CCHD screening in its entirety before documenting the screening results in MoEVR.

**Problem:** A baby has been transferred or expired before screening could be completed. **Suggested Solution:** Please make sure to document in MoEVR when a baby was not screened due to being transferred or expiring. This can be done by indicating that screening was not done and selecting the appropriate response to why the baby was not screened.

**Problem:** You have hearing screening results ready to enter into the system but not CCHD results (or vice versa). **Suggested Solution:** You can log into MoEVR and enter the information you have available. Then when the remaining screening results are ready to enter, you can log back in and add the additional screening information. Please be sure to only add additional information and do not alter previously entered screening data. Please remember, hearing screening results must be reported no later than 7 days from the date of screening. CCHD screening results must be reported within 30 calendar days of completion of screening.

**Problem:** You do not have or do not know the Bloodspot Form ID Number. **Suggested Solution:** Please contact the Bureau of Genetics and Healthy Childhood at 573-751-6266. **Problem**: A baby was not born at your facility; therefore you cannot document the baby's screening results in MoEVR.

Suggested Solution: In this situation, please complete the paper reporting forms available at:

- Hearing screening form <u>http://health.mo.gov/living/families/genetics/newbornhearing/pdf/HearScreen\_Only\_Form.pdf</u>
- CCHD screening form <u>www.health.mo.gov/cchd</u>

and submit via mail or fax to the Bureau of Genetics and Healthy Childhood as indicated on the form.

If you have questions regarding technical difficulty logging into MoEVR, please call the MoEVR help desk at 573-751-7149.

For questions regarding hearing screening or CCHD screening results reporting, please call the Bureau of Genetics and Healthy Childhood at 573-751-6266 or 800-877-6246.